Report on Summer Student Program JINR-2015 (students.jinr.ru) summer program:

# Configuration of cluster environment from scratch with IPMI, ZFS and InfiniBand

By Oleg Iakushkin PhD student from Saint Petersburg State University (SPBU)

Under supervision of Artem Petrosyan from the Laboratory of Information Technologies of Joint Institute for Nuclear Research (LIT JINR)

2015

# Table of Contents

| About this document                                        | 3  |
|------------------------------------------------------------|----|
| Task                                                       | 3  |
| Setup                                                      | 3  |
| Access                                                     | 3  |
| LiveCD SMB/Windows Share hosting                           | 4  |
| Samba configuration                                        | 4  |
| Local SMB testing                                          | 4  |
| VM configuration                                           | 4  |
| Global SMB testing                                         | 5  |
| Path to Mac -> Windows 8-> SMCIPMITool configuration       | 6  |
| IPMI Web Site Viewing                                      | 6  |
| IPMIView                                                   | 6  |
| SMCIPMITool                                                | 6  |
| Server node                                                | 8  |
| Server BIOS setup                                          | 8  |
| Server Hardware RAID setup                                 | 8  |
| OS Installation                                            | 12 |
| LiveCD Errors                                              | 15 |
| Set up the network and SSH                                 | 17 |
| ZFS Configuration                                          | 18 |
| Prepare Operating system                                   | 18 |
| Install OFED IB                                            | 19 |
| Install ZFS                                                | 19 |
| Download and build Grub 2                                  | 19 |
| System launch on Blade                                     | 22 |
| Drivers Installation                                       | 22 |
| IB problems we encountered during installation and testing | 23 |
| InfiniBand testing                                         | 25 |
| Conclusion                                                 | 27 |

# About this document

This report intends to allow reproduction of performed work, analysis and expansion of provided results.

# Task

Configuration of a SuperBlade system installed in a rack (an analog to Hybrilit<sup>1</sup> cluster) from scratch: from bios+raid setup to InfiniBand (IB) application selection and performance tuning and analysis. Use of Scientific Linux 6.6 OS is a must.

# Setup

Given a SuperBlade server with two diskless systems (blade nodes) installed in a rack that looks like this:

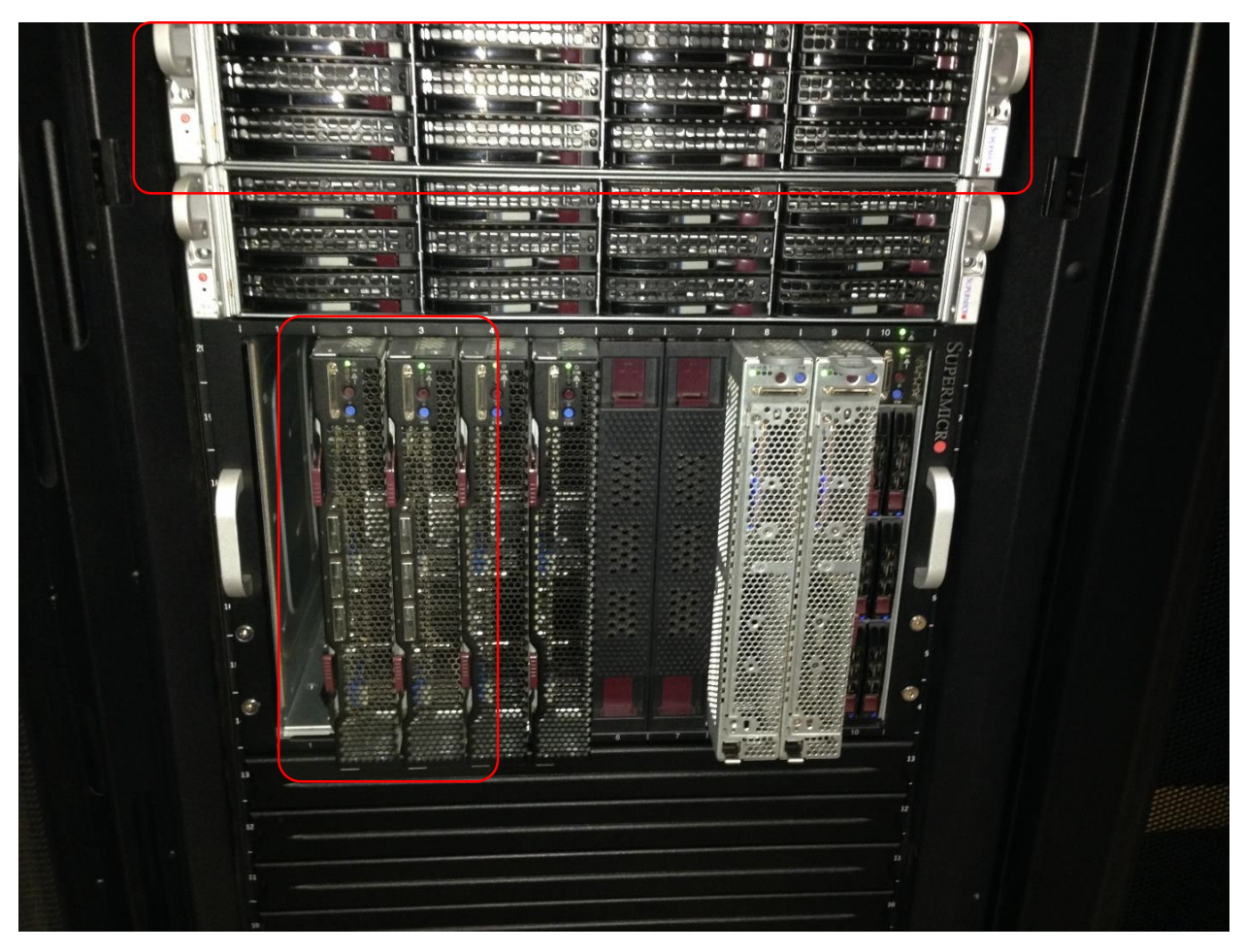

Figure 1: part of Hybrilit cluster, parts provided for experimentation selected in red. A server node and two blades.

## Access

Server and blade were available via IPMI. After installation of Operating System (OS) access should be performed over SSH.

<sup>&</sup>lt;sup>1</sup> http://hybrilit.jinr.ru/

#### LiveCD SMB/Windows Share hosting

IPMI allows remote .iso file mounting for OS installation onto Server. It supports Server Message Block (SMB) (aka Windows Share) protocol. To host SMB server with Scientific Linux 6.6 .iso LIT JINR cloud infrastructure<sup>2</sup> was used.

A openvz\_scientific\_6-x86\_64\_krb\_clst33 VM was allocated. Special dedicated user was created for files ownership. We installed and configured *samba* server to share user folder.

#### Samba configuration

A few lines were changed in samba configuration (/etc/samba/smb.conf) [global] group:

```
workgroup = WORKGROUP
wins support = yes
encrypt passwords = true
```

## Then folder was shared:

```
[share]
path = /home/observer/share
available = yes
read only = yes
browsable = yes
public = yes
guest ok = yes
create mask = 0755
```

Samba Server was restarted

sudo service smb restart

#### Local SMB testing

An sl66.iso LiveCD file was placed into /home/observer/share folder, rights to folder and its contents were passed to the user.

Figure 2: SMB samba server was tested locally using smbclient.

## VM configuration

Ports required to share data over SMB were opened.

```
-A INPUT -s 77.51.0.0/16 -p tcp -m state --state NEW -m tcp --dport 455 -j ACCEPT
-A INPUT -s 188.184.0.0/16 -p tcp -m state --state NEW -m tcp --dport 455 -j ACCEPT
-A INPUT -s 137.138.0.0/16 -p tcp -m state --state NEW -m tcp --dport 455 -j ACCEPT
-A INPUT -s 95.221.0.0/16 -p tcp -m state --state NEW -m tcp --dport 455 -j ACCEPT
```

```
<sup>2</sup> https://cloud.jinr.ru/
```

```
-A INPUT -s 91.203.80.0/22 -p tcp -m state --state NEW -m tcp --dport 455 -j ACCEPT
-A INPUT -s 62.84.96.0/19 -p tcp -m state --state NEW -m tcp --dport 455 -j ACCEPT
-A INPUT -s 159.93.0.0/16 -p tcp -m state --state NEW -m tcp --dport 139 -j ACCEPT
-A INPUT -s 77.51.0.0/16 -p tcp -m state --state NEW -m tcp --dport 139 -j ACCEPT
-A INPUT -s 188.184.0.0/16 -p tcp -m state --state NEW -m tcp --dport 139 -j ACCEPT
-A INPUT -s 137.138.0.0/16 -p tcp -m state --state NEW -m tcp --dport 139 -j ACCEPT
-A INPUT -s 95.221.0.0/16 -p tcp -m state --state NEW -m tcp --dport 139 -j ACCEPT
-A INPUT -s 91.203.80.0/22 -p tcp -m state --state NEW -m tcp --dport 139 -j ACCEPT
-A INPUT -s 91.203.80.0/22 -p tcp -m state --state NEW -m tcp --dport 139 -j ACCEPT
-A INPUT -s 62.84.96.0/19 -p tcp -m state --state NEW -m tcp --dport 139 -j ACCEPT
-A INPUT -s 159.93.0.0/16 -p tcp -m state --state NEW -m tcp --dport 139 -j ACCEPT
-A INPUT -s 62.84.96.0/19 -p tcp -m state --state NEW -m tcp --dport 139 -j ACCEPT
-A INPUT -s 159.93.0.0/16 -p tcp -m state --state NEW -m tcp --dport 139 -j ACCEPT
-A INPUT -s 159.93.0.0/16 -p tcp -m state --state NEW -m tcp --dport 139 -j ACCEPT
```

```
service iptables restart
```

was performed.

## Global SMB testing

Samba was tested from remote Windows PC:

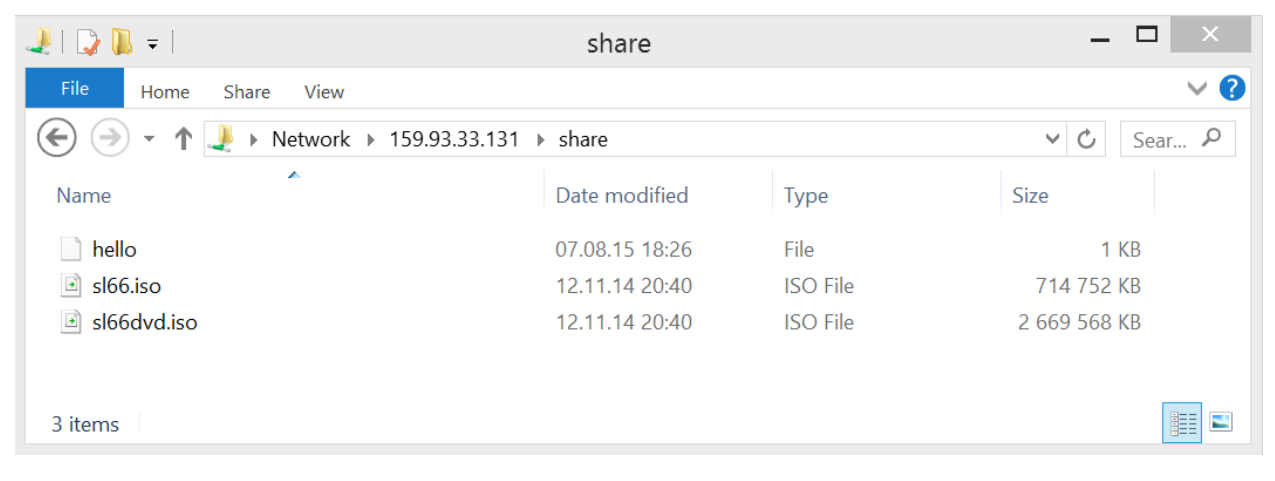

Figure 3: Windows Explorer showing remote directory.

And from another cloud VM:

| [root@cldvm132 ~]  | # smbclient //159.93  | 3.33.131/sha | re/ apmath@JINR -U observer |
|--------------------|-----------------------|--------------|-----------------------------|
| Domain=[WORKGROUP] | OS=[Unix] Server=[S   | Samba 3.6.23 | -14.el6_6]                  |
| smb: \> ls         |                       |              |                             |
|                    |                       | D 0          | Thu Aug 13 15:25:56 2015    |
|                    |                       | D 0          | Fri Aug 7 18:57:16 2015     |
| sl66.iso           |                       | 731906048    | Wed Nov 12 21:40:03 2014    |
| hello              |                       | 4            | Fri Aug 7 19:26:44 2015     |
| sl66dvd.iso        |                       | 2733637632   | 2 Wed Nov 12 21:40:48 2014  |
|                    |                       |              |                             |
| 41                 | 1115 blocks of size 2 | 262144. 7325 | blocks available            |

Figure 4: SMB client showing remote directory.

Now OS installation could be performed over IPMI.

## Path to Mac -> Windows 8-> SMCIPMITool configuration

There are 3 ways to use IPMI: Web UI, GUI Client (IPMIView), Command Line Interface (SMCIPMITool).

To interact with server Supermicro provides IPMI iKVM Java viewer. It requires to use native libraries on that are provided for Windows and Linux.

So having a Mac Book workstation we had to install VM with Windows or Linux on top of it. Windows 8.1 was selected for ease of use.

## **IPMI Web Site Viewing**

In hopes for remote work capabilities tunneling was studied. A cloud VM was used to tunnel connection. It allowed us to view website from any location. However we found out, underlying iKVM native libraries use UDP ports so one cannot use simple TCP tunnels.

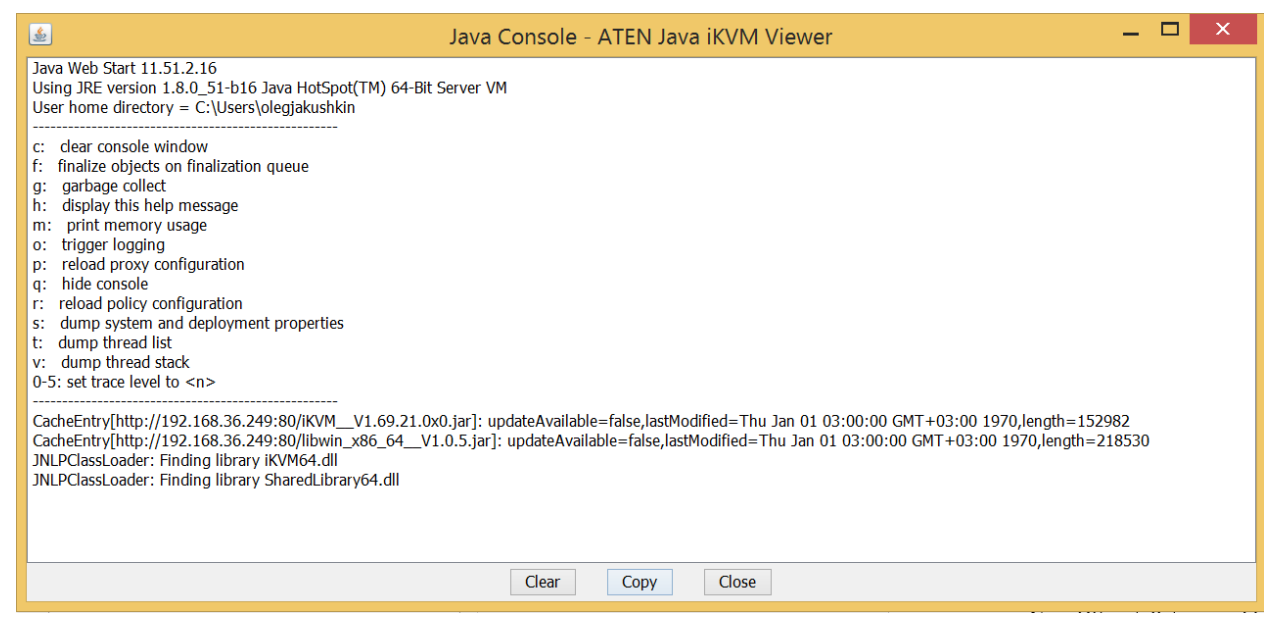

Figure 5: iKVM connection error.

Web UI was effective to get a fast look at current overall server state. Its iKVM viewer is only updated with hos IPMI and has shown bugs like black not rendered parts of screen in latest Java 8 version.

Virtual media hosting was also unclear and could not mount our SMB stored iso file.

## **IPMIView**

Same thing was with IPMIView iKVM interface – parts of it were rendered as black. Virtual Media facileties were acting unclearly.

#### **SMCIPMIT**ool

Shown to be best in iKVM rendering performance and provided clear manual on details such as virtual media use.

We started it with

# SMCIPMITool.exe 192.168.36.249 oleg password shell

And then it was used as interactive shell.

To mount and unmount an iso we used vmwa commands:

```
vmwa dev2iso <u>\\159.93.33.131\share\sl66.iso</u>
vmwa dev2stop
```

To start iKVM we used

kvmwa

command.

#### SMCIPMITool errors

In case of *vmwa exception*:

```
java.lang.NullPointerException
        at com.supermicro.ipmi.UDPSocket.sendPacket(UDPSocket.java:213)
        at com.supermicro.ipmi.RMCP.send(RMCP.java:155)
       at
com.supermicro.ipmi.IPMIMessagingCommand.GetSystemGUIDCommand(IPMIMessagingCommand.java:70)
       at com.supermicro.ipmi.IPMIMessagingCommand.getSystemGUID(IPMIMessagingCommand.java:891)
        at
com.supermicro.ipmi.IPMIMessagingCommand.getSystemGUIDByIP(IPMIMessagingCommand.java:918)
        at com.supermicro.ipmi.text.ShellCommand.getPrompt(ShellCommand.java:425)
        at com.supermicro.ipmi.text.ShellCommand.execute(ShellCommand.java:274)
       at com.supermicro.ipmi.text.SuperBladeTool.execute(SuperBladeTool.java:2186)
       at com.supermicro.ipmi.text.SuperBladeTool.main(SuperBladeTool.java:2127)
        at sun.reflect.NativeMethodAccessorImpl.invoke0(Native Method)
       at sun.reflect.NativeMethodAccessorImpl.invoke(NativeMethodAccessorImpl.java:39)
       at sun.reflect.DelegatingMethodAccessorImpl.invoke(DelegatingMethodAccessorImpl.java:25)
        at java.lang.reflect.Method.invoke(Method.java:597)
        at com.zerog.lax.LAX.launch(DashoA10*..)
        at com.zerog.lax.LAX.main(DashoA10*..)
```

That kills SMCIPMITool process just call

ipmi reset

This will warmly restart IPMI and cure UDP socket error.

# Server node

## Server BIOS setup

| Aptio Setup Util:<br>Main Advanced Event Logs IF                                                                                                    | ity – Copyright (C) 2012 American Mega<br>PMI Boot Security Save & Exit           | itrends, Inc.                                                                                                    |
|----------------------------------------------------------------------------------------------------|-----------------------------------------------------------------------------------|----------------------------------------------------------------------------------------------------|
| Set Boot Priority<br>1st Boot Device<br>2nd Boot Device<br>3rd Boot Device<br>4th Boot Device<br>5th Boot Device<br>6th Boot Device<br>F Delete Boot Option | [Hard Disk]<br>[Disabled]<br>[Disabled]<br>[Disabled]<br>[Disabled]<br>[Disabled] | Set Boot Priority.                                                                                                    |
| <ul> <li>Network Device BBS Priorities</li> <li>UEFI Boot Drive BBS Priorities</li> </ul>                                                                   |                                                                                   | <pre>++: Select Screen 14: Select Item Enter: Select +/-: Change Opt. F1: General Help F2: Previous Values F3: Optimized Defaults F4: Save &amp; Exit ESC: Exit</pre> |
| Version 2.15.123                                                                                                    | 36. Copyright (C) 2012 American Megatr                                            | rends, Inc.                                                                                                    |

Figure 6: BIOS before IPMI boot device selection

| Aptio Setup Utility<br>Main Advanced Event Logs IPMI                                                                                                    | – Copyright (C) 2012 American Megatu<br>Boot Security Save & Exit                                      | rends, Inc.                                                                                                    |
|----------------------------------------------------------------------------------------------------|----------------------------------------------------------------------------------------------------|----------------------------------------------------------------------------------------------------|
| Main Advanced Event Logs IPM1<br>Set Boot Priority<br>1st Boot Device<br>2nd Boot Device<br>3nd Boot Device<br>4th Boot Device<br>5th Boot Device<br>6th Boot Device<br>Add New Boot Option<br>Delete Boot Option<br>CD/DVD ROM Drive BBS Priorities<br>USB Hand Disk Drive BBS Priorities<br>Network Device BBS Priorities<br>UEFI Boot Drive BBS Priorities | CD/DVD:IPMI Virtu]<br>[Disabled]<br>[Disabled]<br>[Disabled]<br>[Disabled]<br>[Disabled]<br>[Disabled] | Set Boot Priority.<br>++: Select Screen<br>11: Select Item<br>Enter: Select<br>+/-: Change Opt.<br>F1: General Help<br>F2: Previous Values<br>F3: Optimized Defaults<br>F4: Save & Exit |
| Version 2 15 1236                                                                                                    | Conuright (C) 2012 American Megatre                                                                    | ESC: Exit                                                                                                    |

Figure 7: BIOS after IPMI boot device selection

## Server Hardware RAID setup

We need to setup RAID, a ZFS one, yet hard drives shall be available for partitioning on the OS side. Thus we need to show hard drives to OS while hard drives shall not be inside RAID array. Most described way of doing such RAID controller configuration is using WebBios. There are even video tutorials for Supermicro motherboards<sup>3</sup>.

| 🛓 Java iKVM Viewer v                                                   | 1.69 r14 [192.168.36.249] 🗕 🗆 🔀                                                                                                    |
|------------------------------------------------------------------------|----------------------------------------------------------------------------------------------------|
| Virtual Media Record Macro O                                           | ptions User List Capture Power Control Exit                                                                                                    |
| RegaRAID BIOS Config Utility Ph                                        | ysical Configuration                                                                                                    |
| Advanced Software Options     Controller Selection                     | SAS2X28 (12), Connector: Port 0 - 3<br>Sast Slot: 0, SATA, HDD, 1-818 TB, Unconfigured Good<br>Slot: 1, SATA, HDD, 1-818 TB, Unconfigured Good<br>Slot: 2, SATA, HDD, 1-818 TB, Unconfigured Good<br>Slot: 2, SATA, HDD, 1-818 TB, Unconfigured Good |
| <ul> <li>Controller Properties</li> <li>Scan Devices</li> </ul>        | <ul> <li>Slot: 3, SATA, HDD, 1-818 TB, Unconfigured Good</li> <li>Slot: 5, SATA, HDD, 1-818 TB, Unconfigured Good</li> <li>Slot: 5, SATA, HDD, 1-818 TB, Unconfigured Good</li> <li>Slot: 6, SATA, HDD, 1-818 TB, Unconfigured Good</li> </ul>       |
| Virtual Drives                                                         | 2: Slot: 7, SATA, HDD, 1.818 TB, Unconfigured Good<br>Slot: 8, SATA, HDD, 1.818 TB, Unconfigured Good<br>Slot: 9, SATA, HDD, 1.818 TB, Unconfigured Good                                                                                             |
| <ul> <li><u>Drives</u></li> <li><u>Configuration Wizard</u></li> </ul> | Slot: 11, SATA, HDD, 1-818 TB, Unconfigured Good                                                                                                    |
| <ul> <li>Logical View</li> <li>Events</li> </ul>                       |                                                                                                    |
| • Exit                                                                 |                                                                                                    |
|                                                                        |                                                                                                    |

Figure 8: WebBIOS RAID setup with mouse locked on top right corner.

WebBios only supports PS/2 mouse. IPMI provides only USB mouse emulation over iKVM. Thus mouse will always stay in the top left corner. So we can not setup RAID from WebBios over IPMI. Lets look at alternatives!

We could try to access it over LiveCD! After installing a LiveCD of Scientific Linux 6.6 we found out it has no internet connection... We tried to configure it but on Scientific Linux gedit, vi and others crush out of the box with I/O and segmentation errors respectively not being able to start network file creation. And GParted cannot see anything obviously.

<sup>&</sup>lt;sup>3</sup> <u>https://www.youtube.com/watch?v=woo\_3PywYE0</u>

| Virtual Media Reco           | rd Macro Options      | User List Capture Pow    | er Control Exit |      |                     |                       |
|------------------------------|-----------------------|--------------------------|-----------------|------|---------------------|-----------------------|
| Model Applications           | Places System 🍓       | ) 🥸  🔊                   |                 | d) 📑 | Thu Aug 13, 2:45 PM | 4 LiveCD default user |
|                              |                       |                          |                 |      | · 👝 · · · · ·       |                       |
|                              |                       |                          |                 |      |                     |                       |
| Computer                     |                       |                          | GParted         |      |                     | _ 0 ×                 |
|                              | GParted Edit Vi       | iew Device Partition     | Help            |      |                     | · · · ·               |
| <b>命</b>                     |                       | 5651                     |                 |      |                     |                       |
| liveuser's Hom               | 14                    |                          |                 |      |                     |                       |
|                              |                       |                          |                 |      |                     |                       |
| SL-66-x86_64                 | Partition   File Syst | em   Mount Point   Label | Size            | Used | Unused F            | lags                  |
| Trash<br>Keyboard<br>Display | No devices detecte    | ed                       |                 |      | k                   |                       |
| Iiveuser@live                | ecd:~ 📴 GP            | arted                    |                 |      |                     |                       |
|                              |                       |                          |                 |      |                     |                       |

Figure 9: LiveCD GParted can not see hard drives.

So our last resort will be a Preboot CLI " **MegaPCLI SAS RAID Management Tool**" over IPMI iKVM. Tool cannot scroll its output and nearly always output is larger than screen size thus iKVM video recorder is helping us to inspect what happened on command call. Also Preboot CLS is not a Linux thus traditional information pipelining and filtering will not work.

So first call would be -h -aALL that would print out a lot of information that is correlating with many other **MegaCLI** documents. For more introductory information on MegaCLI, MegaPCLI and its differences (Chapter 5) inspect Offical Manulal<sup>4</sup> and numerous blog posts like this one<sup>5</sup>. Note that sometimes we also used WebBIOS video tutorial for reference on how to read this help for example to correlate help line:

-CfgLDAdd -RX[E0:S0,E1:S1,...] [WT | WB] [NORA | RA] [Direct | Cached] [CachedBadBBU|NoCachedBadBBU] [-szXXX [-szYYY ...]] [-strpszM] [-Hsp[E0:S0,...]] [-AfterLdX] | -Force [FDE|CtrlBased] [-Cache] [-enblPI -val] -aN

With its meaning

Now lets get information on enclosures: -EncInfo -aALL

<sup>&</sup>lt;sup>4</sup> <u>http://www.cisco.com/c/dam/en/us/td/docs/unified\_computing/ucs/3rd-party/lsi/mrsas/userguide/LSI\_MR\_SAS\_SW\_UG.pdf</u>

<sup>&</sup>lt;sup>5</sup> <u>http://artipc10.vub.ac.be/wordpress/2011/09/12/megacli-useful-commands/</u>

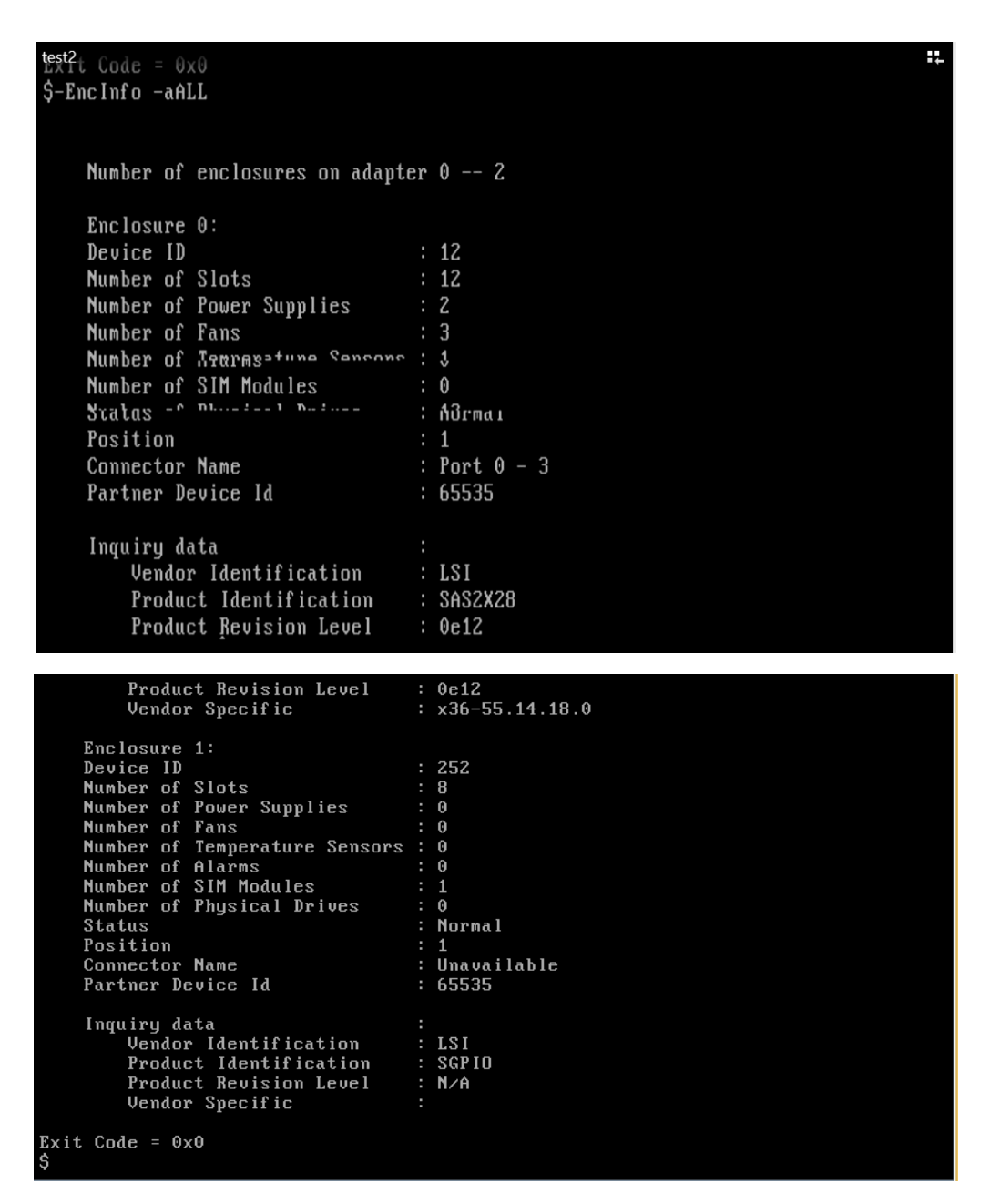

Figure 10: MegaPCLI help recovered from video.

We can now get info on individual discs using PDInfo -PhysDrv [12:1] -aALL where 12 means device id and 1 is a slot number (we have 12 slots, numbering starts from 0).

For ZFS we want to get 12 virtual drive groups with 1 hard drive per group.

Following this manuals on this topic from University of California<sup>6</sup>, Davis and University of Cambridge<sup>7</sup> we export all MegaRAID drives for Linux Software RAID

-CfgEachDskRaid0 WB adra cached -a0

<sup>&</sup>lt;sup>6</sup> http://www.maths.cam.ac.uk/computing/docs/public/megacli raid lsi.html

<sup>&</sup>lt;sup>7</sup> <u>https://wiki.cse.ucdavis.edu/support:general:megacli</u>

| Main Applications Pl | laces System 🍯 蘂  国                     | ي (يا                   | Fri Aug 14, 12:34 PM | LiveCD default user |
|----------------------|-----------------------------------------|-------------------------|----------------------|---------------------|
|                      |                                         | $\langle \cdot \rangle$ |                      |                     |
|                      | 🗵 /dev/sdb - GPartec                    | ł                       |                      | _ = ×               |
| Computer             | GParted Edit View Device Partition Help |                         |                      |                     |
|                      |                                         |                         | /dev/sdb             | (1.82 TiB)          |
| liveuser's Home      |                                         |                         | /dev/sdc             | (1.82 TiB)          |
| invedser s nome      | unallocated<br>1.82 TiB                 |                         | 🦲 /dev/sdd           | (1.82 TiB)          |
|                      |                                         |                         | /dev/sde             | (1.82 TiB)          |
| SL-66-x86 64-        | Partition File System Size U            | lsed U                  | nus 🦲 /dev/sdf       | (1.82 TiB)          |
| LiveCD               | unallocated 1.82 TiB                    |                         | 🦲 /dev/sdg           | (1.82 TiB)          |
|                      |                                         |                         | all /dev/sdh         | (1.82 TiB)          |
|                      |                                         |                         | 🔜 /dev/sdi           | (1.82 TiB)          |
| Trash                |                                         |                         | 🦲 /dev/sdj           | (1.82 TiB)          |
| _                    |                                         |                         | ldev/sdk             | (1.82 TiB)          |
|                      |                                         |                         | 🦲 /dev/sdl           | (1.82 TiB)          |
| Install to Hard Driv |                                         |                         | 🦲 /dev/sdm           | (1.82 TiB)          |
|                      |                                         |                         |                      |                     |
|                      |                                         |                         |                      |                     |
| Display              |                                         |                         |                      |                     |
|                      | 0 operations pending                    |                         |                      |                     |
|                      |                                         |                         |                      |                     |
| 25                   |                                         |                         |                      | ·                   |
| Keyboard             |                                         |                         |                      |                     |
|                      |                                         |                         |                      |                     |
| Computer             |                                         |                         |                      |                     |
| E Computer           | /dev/sdb - GParted                      |                         |                      |                     |

## And get nice view in GParted when LiveCD is installed

Figure 11: LiveCD GParted view after MegaPCLI call.

## **OS** Installation

When we can see hard drives from LiveCD live gets much simpler! We will be mainly following this<sup>8</sup> blog post for OS installation and ZFS configuration.

Let's call Install to Hard drive icon on LiveCD desktop.

We will be installing on one hard drive

<sup>&</sup>lt;sup>8</sup> <u>https://rudd-o.com/linux-and-free-software/installing-fedora-on-top-of-zfs</u>

| 🧕 🛛 Java iKVM                                                                                                    | Viewer v1         | .69 r14 [192        | 2.168.36.249]        | - Resolution 1024              | 4 X 768 - FPS 11      | _ 🗆 🗡                  |  |  |  |
|----------------------------------------------------------------------------------------------------|-------------------|---------------------|----------------------|--------------------------------|-----------------------|------------------------|--|--|--|
| Virtual Media Record M                                                                                                    | Macro Options     | User List Captur    | e Power Control      | Exit                           |                       |                        |  |  |  |
| Main Applications Place                                                                                                    | s System 🜏        | i 🖄 🔄               |                      | d) 🎝                           | Mon Aug 17, 12:28 AM  | LiveCD default user    |  |  |  |
|                                                                                                    |                   |                     | Scientific Linu      | ıx Installer                   |                       | _ = ×                  |  |  |  |
| Please select the drives                                                                                                    | vou'd like to ins | tall the operating  | a system on, as we   | ll as any drives               |                       |                        |  |  |  |
| you'd like to automatica                                                                                                    | ally mount to you | ir system, below:   | ,                    | ·····, ····                    |                       |                        |  |  |  |
| Basic Devices Firmwa                                                                                                    | are RAID Multipa  | ath Devices Oth     | er SAN Devices       | earch                          |                       |                        |  |  |  |
| O Model 0                                                                                                    | Capacity (MB)     | Interconnect        | Serial Number        |                                | Identifier            |                        |  |  |  |
| SMC 5MC2108 1                                                                                                    | 1906394           | SCSI                | 360030480192a        | a61001d60983631f77500          | 3:60:03:04:80:19:2a:6 | 1:00:1d:60:98:36:31:f  |  |  |  |
| SMC SMC2108 1                                                                                                    | 1906394           | SCSI                | 360030480192a        | 61001d60983732009626           | 3:60:03:04:80:19:2a:6 | 1:00:1d:60:98:37:32:0  |  |  |  |
| □ SMC SMC2108 1                                                                                                    | 1906394           | SCSI                | 360030480192a        | a61001d60983e326f2774          | 3:60:03:04:80:19:2a:6 | 1:00:1d:60:98:3e:32:6  |  |  |  |
| SMC SMC2108 1                                                                                                    | 1906394           | SCSI                | 360030480192a        | a61001d60983f327e634b          | 3:60:03:04:80:19:2a:6 | 1:00:1d:60:98:3f:32:7€ |  |  |  |
| SMC SMC2108 1                                                                                                    | 1906394           | SCSI                | 360030480192a        | 61001d609838320a4014           | 3:60:03:04:80:19:2a:6 | 1:00:1d:60:98:38:32:0  |  |  |  |
| SMC SMC2108                                                                                                    | -                 |                     | Storage De           | vice Warning                   | ×                     | 00:1d:60:98:38:32:1    |  |  |  |
| SMC SMC2108                                                                                                    |                   |                     |                      |                                |                       | 00:1d:60:98:39:32:1    |  |  |  |
| SMC SMC2108                                                                                                    | 🔥 The s           | storage devi        | ce below may         | / contain data.                |                       | 00:1d:60:98:3a:32:2    |  |  |  |
| SMC SMC2108                                                                                                    |                   |                     |                      |                                |                       | 00:1d:60:98:3b:32:3    |  |  |  |
| SMC SMC2108                                                                                                    | Paris             | SMC SMC210          | 8                    |                                |                       | 00:1d:60:98:3b:32:4    |  |  |  |
| SMC SMC2108                                                                                                    |                   | 1906394.0 ME        | B pci-0000:04:0      | 0.0-scsi-0:2:0:0               |                       | 00:1d:60:98:3c:32:5:   |  |  |  |
| SMC SMC2108                                                                                                    | We cou            | ıld not detect par  | titions or filesyste | ms on this device.             |                       | 00:1d:60:98:3d:32:6    |  |  |  |
| This could be because the device is <b>blank</b> , <b>unpartitioned</b> , or <b>virtual</b> . If<br>not, there may be data on the device that can not be recovered if you use it<br>in this installation. We can remove the device from this installation to<br>protect the data. |                   |                     |                      |                                |                       |                        |  |  |  |
|                                                                                                    | Are yo            | u sure this device  | e does not contain   | valuable data?                 |                       | Add Advanced Target    |  |  |  |
| 1 dovico(c) (190639)                                                                                                    | 🗹 App             | ly my choice to a   | all devices with un  | detected partitions or filesys | tems                  | Add Advanced larger    |  |  |  |
| <b>Tip:</b> Selecting a driv<br>installation process.<br>select here by modi-                                                                                                    |                   | ao ne.              |                      | Yes, discard any data          | No, keep any data     |                        |  |  |  |
|                                                                                                    |                   | k                   |                      |                                |                       |                        |  |  |  |
|                                                                                                    |                   |                     |                      |                                |                       | Back Next              |  |  |  |
| liveuser@livecd:~                                                                                                    | 🗖 Scie            | ntific Linux Instal | ller                 |                                |                       |                        |  |  |  |

Figure 12: LiveCD Installation step.

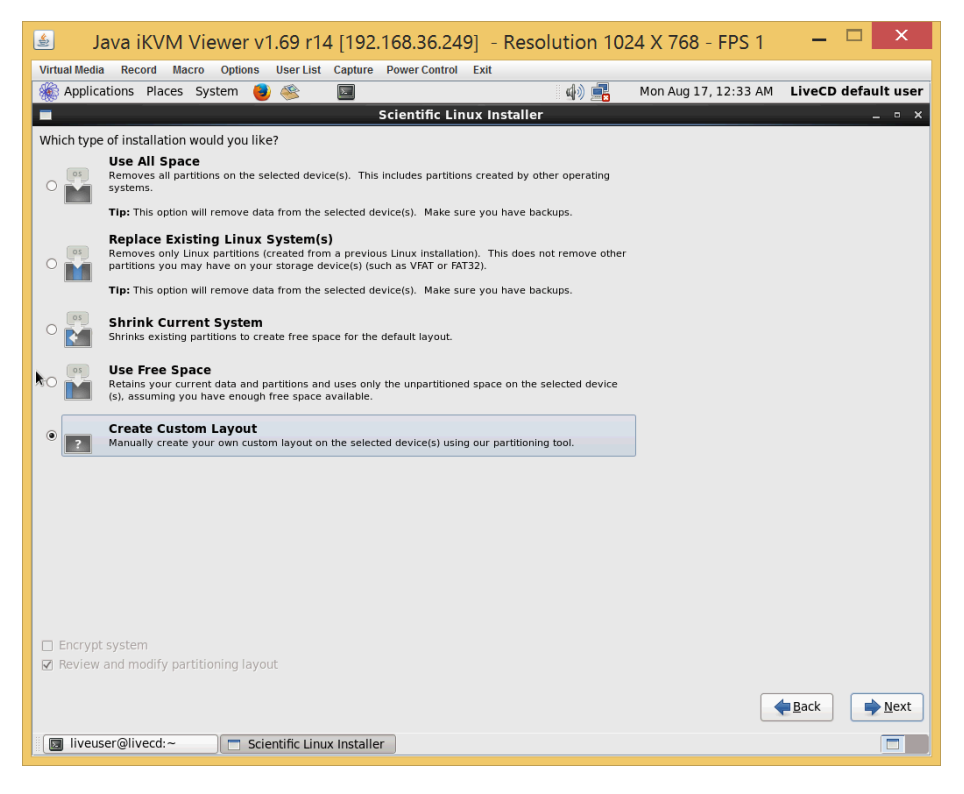

Figure 13: LiveCD Installation step.

| 🥌 🛛 Java iKV                                     | V Viewer v1.69 r                     | 14 [192.168.     | 36.249] - Resolution | 1024 X 768 - FPS 2  | _ 🗆 🗙               |  |  |  |  |  |  |
|--------------------------------------------------|--------------------------------------|------------------|----------------------|---------------------|---------------------|--|--|--|--|--|--|
| Virtual Media Record                             | Macro Options User Li                | st Capture Power | Control Exit         |                     |                     |  |  |  |  |  |  |
| Main Applications Place                          | es System 📵 🥸                        | 2                |                      | Mon Aug 17, 3:53 AM | LiveCD default user |  |  |  |  |  |  |
|                                                  |                                      | Scien            | ific Linux Installer |                     | _ • ×               |  |  |  |  |  |  |
| Window Menu                                      |                                      |                  |                      |                     |                     |  |  |  |  |  |  |
| Drive /dev/sdb (1906394 MB) (Model: SMC SMC2108) |                                      |                  |                      |                     |                     |  |  |  |  |  |  |
|                                                  | 886695 N                             | IB               | 886695 MB            | 12890               |                     |  |  |  |  |  |  |
|                                                  |                                      |                  |                      |                     |                     |  |  |  |  |  |  |
| Device                                           | Size Mount Point<br>(MB) RAID/Volume | Type Form        | at                   |                     |                     |  |  |  |  |  |  |
|                                                  |                                      |                  |                      |                     |                     |  |  |  |  |  |  |
| sdb (/dev/sdb)                                   |                                      |                  |                      |                     |                     |  |  |  |  |  |  |
| sdb1                                             | 4096 /boot                           | ext4 🗸           |                      |                     |                     |  |  |  |  |  |  |
| sdb2                                             | 886695                               | ext4 🗸           |                      |                     |                     |  |  |  |  |  |  |
| sdb3                                             | 886695 /                             | ext4 🗸           |                      |                     |                     |  |  |  |  |  |  |
| ▼ sdb4                                           | 128907                               | Extended         |                      |                     |                     |  |  |  |  |  |  |
| sdb5                                             | 128905                               | swap 🗸           |                      |                     |                     |  |  |  |  |  |  |
|                                                  |                                      |                  |                      |                     |                     |  |  |  |  |  |  |
|                                                  |                                      |                  |                      |                     |                     |  |  |  |  |  |  |
|                                                  |                                      |                  |                      |                     |                     |  |  |  |  |  |  |
|                                                  |                                      |                  |                      |                     |                     |  |  |  |  |  |  |
|                                                  |                                      |                  |                      |                     |                     |  |  |  |  |  |  |
|                                                  |                                      |                  |                      |                     |                     |  |  |  |  |  |  |
|                                                  |                                      |                  |                      |                     |                     |  |  |  |  |  |  |
|                                                  |                                      |                  |                      |                     |                     |  |  |  |  |  |  |
|                                                  |                                      |                  |                      |                     |                     |  |  |  |  |  |  |
|                                                  |                                      |                  |                      |                     |                     |  |  |  |  |  |  |
|                                                  |                                      |                  |                      |                     |                     |  |  |  |  |  |  |
|                                                  |                                      |                  |                      |                     |                     |  |  |  |  |  |  |
|                                                  |                                      |                  |                      | Create Edit         | Delete Reset        |  |  |  |  |  |  |
|                                                  |                                      |                  |                      | _                   |                     |  |  |  |  |  |  |
|                                                  |                                      |                  |                      |                     | ➡ Back ▶ Next       |  |  |  |  |  |  |
| Iiveuser@livecd:                                 | ~ Scientific Li                      | nux Installer    |                      |                     |                     |  |  |  |  |  |  |

Figure 14: LiveCD Installation step.

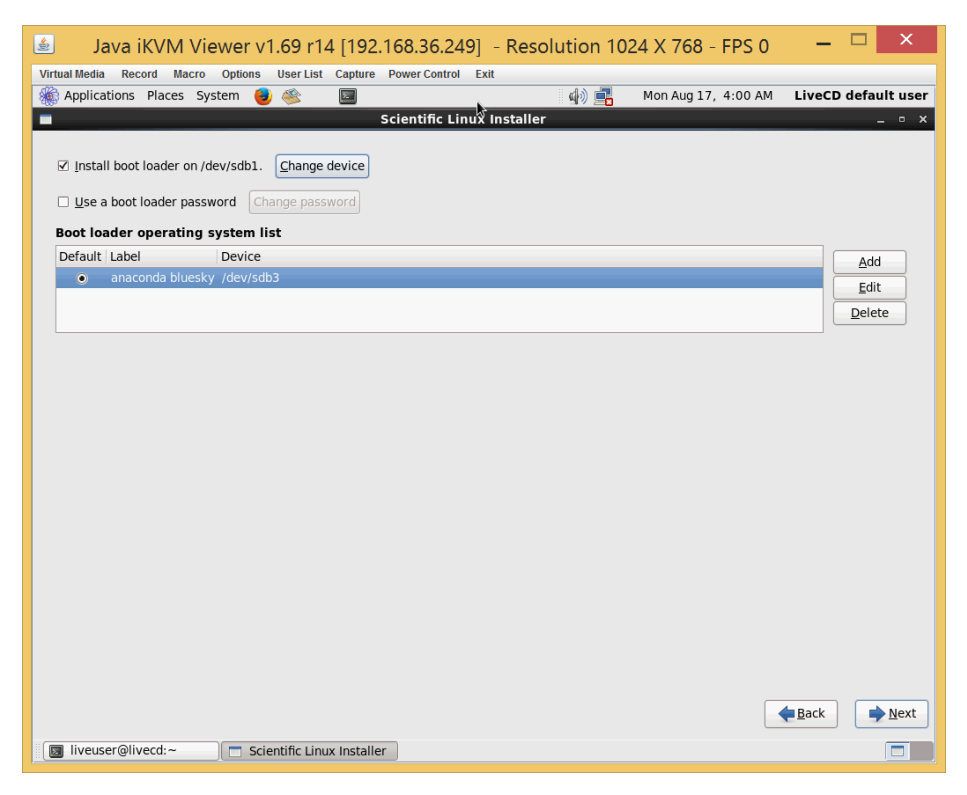

Figure 15: LiveCD Installation step.

After LiveCD finishes installation, we stop virtual media device and perform power reset.

## LiveCD Errors

Mainly errors occur when IPMI virtual media that mounts LiveCD Drive over SMB lost connection. Errors may include failed application launch, system initialization fails.

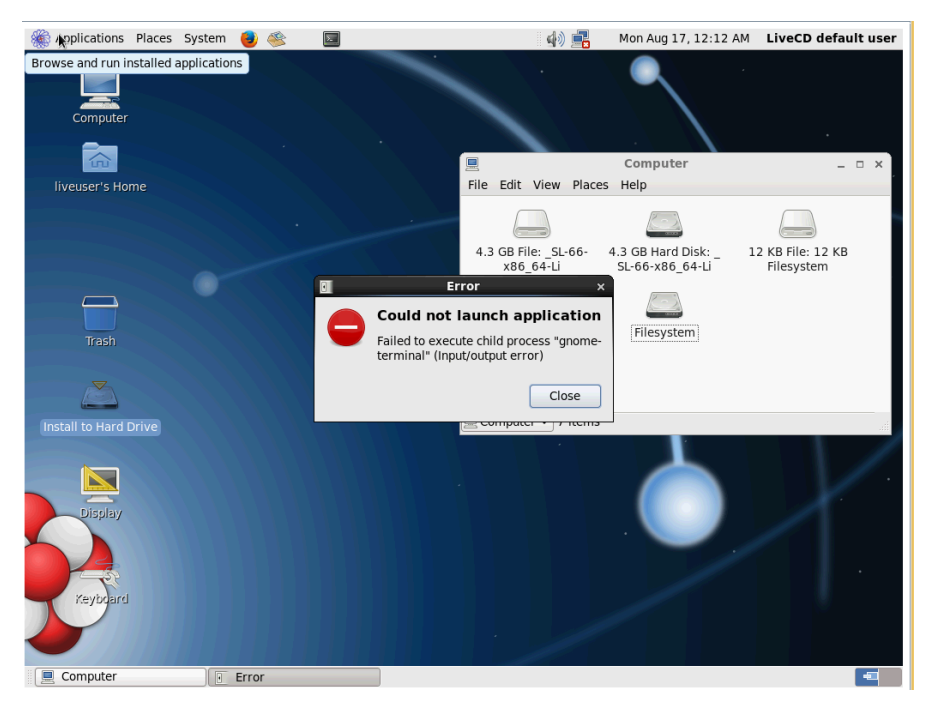

Figure 16:Errors due to IPMI Virtual Media connection loss

In such cases virtual media device stop+start+Pover Reset helps

```
vmwa dev2stop
vmwa dev2iso <u>\\159.93.33.131\share\sl66.iso</u>
Power Reset button on iKVM top menu bar
```

Then we open BIOS and select another boot device

| 실 Java iKVM Viewer v1.69 r14 [19                                                                                                    | 12.168.36.249] - Resolution 80 🗕 🕒 🛋 🎽                                                                                                    |
|----------------------------------------------------------------------------------------------------|----------------------------------------------------------------------------------------------------|
| Virtual Media Record Macro Options User List                                                                                                    | Capture Power Control Exit                                                                                                    |
| Aptio Setup Utility – Cop<br>Main Advanced Event Logs IPMI <mark>Boot</mark>                                                                                                    | yright (C) 2012 American Megatrends, Inc.<br>Security Save & Exit                                                                                                    |
| Set Boot Priority<br>1st Boot Device<br>2nd Boot Device<br>3nd Boot Device<br>4th Boot Device<br>5th Boot Device<br>5th Boot Device                                                    | [Hard Disk:(Bus 04]<br>[Disabled]<br>[Disabled]<br>[Disabled]<br>[Disabled]                                                                                                    |
| <ul> <li>6th Boot Device</li> <li>Delete Boot Option</li> <li>Hand Disk Drive BBS Priorities</li> <li>Network Device BBS Priorities</li> <li>UEFI Boot Drive BBS Priorities</li> </ul> | [Disabled]<br>++: Select Screen                                                                                                    |
|                                                                                                    | <pre>fl: Select Item<br/>Enter: Select<br/>+/-: Change Opt.<br/>Fl: General Help<br/>F2: Previous Values<br/>F3: Optimized Defaults<br/>F4: Save &amp; Exit<br/>ESC: Exit</pre> |
| Version 2.15.1236. Copyr                                                                                                    | ight (C) 2012 American Megatrends, Inc.                                                                                                    |

Figure 17:New boot device is selected.

We do not see out drive partitions here – only hard drive system abstraction, select it, save and reboot.

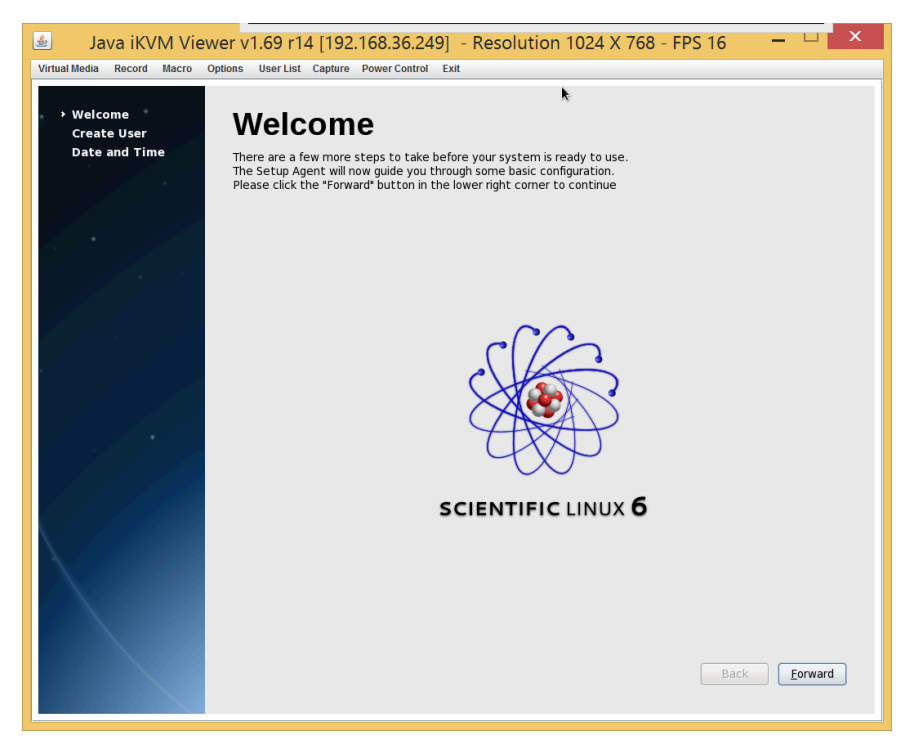

Figure 18: Scientific Linux welcome screen.

System will load.

# Set up the network and SSH

Lets login as superuser

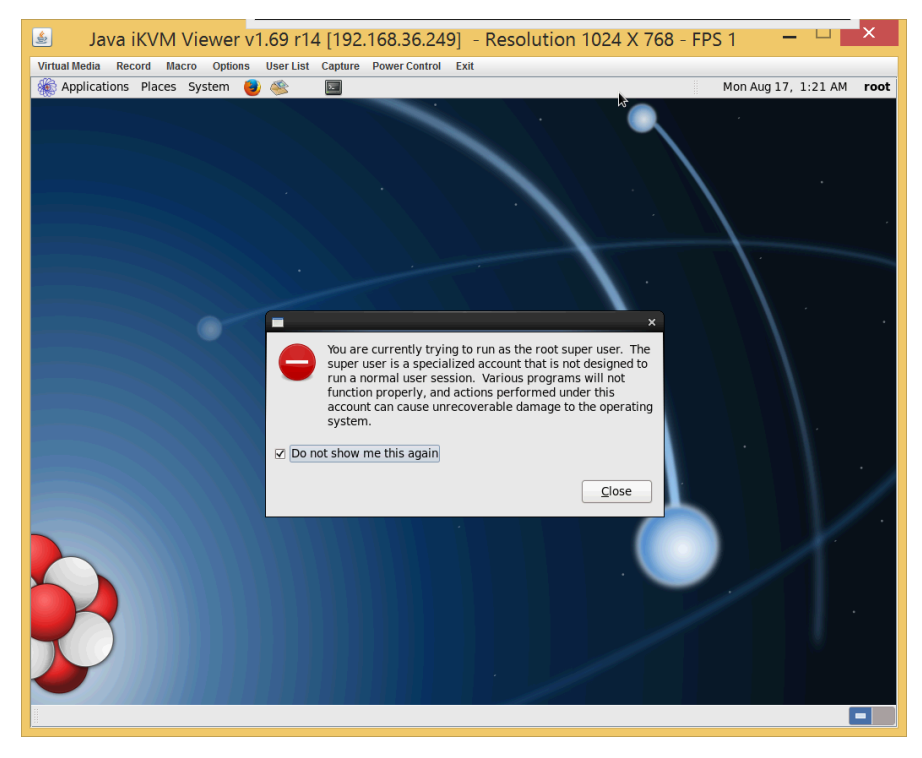

Figure 19: We logged into root on installed system.

#### We create *ifcfg-eth0*

gedit /etc/sysconfig/network-scripts/ifcfg-eth0

#### and fill it with public network settings

```
DEVICE="eth0"
BOOTPROTO="static"
BROADCAST="159.93.36.255"
DNS1="159.93.14.7"
DNS2="159.93.17.7"
GATEWAY="159.93.36.1"
IPADDR="159.93.36.249"
NETMASK="255.255.255.0"
NM_CONTROLLED="yes"
ONBOOT="yes"
TYPE="Ethernet"
```

#### And same for local connection *ifcfg-eth1*

```
DEVICE="eth1"
BOOTPROTO="static"
IPADDR="10.1.36.1"
NETMASK="255.255.255.0"
NM_CONTROLLED="yes"
ONBOOT="yes"
TYPE="Ethernet"
```

Having networks working we shall be able to browse internet and install applications. Lets install lshw and add HWADDR to our configuration:

Yum -y install lshw lshw -class network

Find serial numbers from networks with logical names that correlate to eth0 and eth1. Add HWADDR to network configurations like

HWADDR="0c:c4:7a:31:1b:20"

To both *ifcfg-eth0* and *ifcfg-eth1* respectively.

We shall configure /etc/hosts.allow

ALL: 10.1.36.0/24 ALL: 159.93.0.0/16

#### Now lets set up SSH server.

```
yum -y install openssh-server openssh-clients
chkconfig sshd on
service sshd start
```

#### And open tcp port 22. Edit /etc/sysconfig/iptables adding

```
-A INPUT -s 159.93.0.0/16 -p tcp -m state --state NEW -m tcp --dport 22 -j ACCEPT
-A INPUT -s 10.1.36.0/24 -p tcp -m state --state NEW -m tcp --dport 22 -j ACCEPT
```

#### And calling

service iptables restart

Now we can connect over SSH and be free from iKVM as default window to our server.

#### **ZFS** Configuration

For ZFS installation we will mainly follow this<sup>9</sup> instruction. We will be using SSH to perform all next operations.

## Prepare Operating system Lets update kernel and reboot

```
yum update kernel
yum -y install nano
yum install htop flex bison
```

Disable SELinux: edit /etc/selinux/config

```
SELINUX=disabled
```

And call

setenforce 0

#### Lets prepare tools

yum install -y git patch kernel-devel gcc zlib-devel libuuid-devel libtool automake autoconf

<sup>&</sup>lt;sup>9</sup> https://rudd-o.com/linux-and-free-software/installing-fedora-on-top-of-zfs

#### and prepare development tools (following instructions for by Linux@CERN<sup>10</sup>)

wget -0 /etc/yum.repos.d/slc6-devtoolset.repo <u>http://linuxsoft.cern.ch/cern/devtoolset/slc6devtoolset.repo</u>
yum install devtoolset-2
scl enable devtoolset-2 bash

## Install OFED IB

InfiniBand Installation: get and unpack

wget https://openfabrics.org/downloads/OFED/ofed-3.18/OFED-3.18-rc3.tgz

Install packages

yum install libnl-devel libudev-devel libnl-devel
yum install tcl tk tcl-devel glib2-devel

#### Build and install Open Fabrics Enterprise Distribution (OFED) libraries

./install.pl --all --without-libfabric --without-libfabric-debuginfo -without-fabtests-debuginfo --without-fabtests --without-libiwpm

At the end installation will output something like

```
Device (15b3:1003):

81:00.0 Network controller: Mellanox Technologies MT27500 Family [ConnectX-3]

Link Width: 8x

PCI Link Speed: Unknown
```

```
Installation finished successfully.
```

#### Test

#### Install ZFS

```
sudo yum localinstall --nogpgcheck https://download.fedoraproject.org/pub/epel/6/x86 64/epel-
release-6-8.noarch.rpm
sudo yum localinstall --nogpgcheck http://archive.zfsonlinux.org/epel/zfs-release.el6.noarch.rpm
sudo yum install -y kernel-devel zfs
sudo yum install spl
chkconfig zfs on
zpool status
```

We can now create ZFS Partitions.

```
zpool create -f zfs-data /dev/sdb
chmod 755 /zfs-data
zfs list
```

Yet our OS is installed on ext4! We would like to move it onto ZFS. Just moving files will not be enough – we need to make sure our boot loader supports our file system. GRUB 0.97 () is our default bootloader. It does not support ZFS, not developed any more and is considered Legacy. We want to update GRUB to version 2.

#### Download and build Grub 2.

Thus we shall download it from here<sup>11</sup> and compile using this instructions<sup>12</sup>.

<sup>&</sup>lt;sup>10</sup> http://linux.web.cern.ch/linux/devtoolset/#dts30

<sup>&</sup>lt;sup>11</sup> http://www.gnu.org/software/grub/grub-download.html

<sup>&</sup>lt;sup>12</sup> http://www.linuxfromscratch.org/lfs/view/development/chapter06/grub.html

```
cd /usr/src/spl-0.6.4.2/
./configure --prefix=/usr/src/build/
make -j24
make install
cd .../zfs-0.6.4.2/
./autogen.sh
./configure --with-spl=/usr/src/spl-0.6.4.2/ --prefix=/usr/src/build/
make -j24
make install
cd ../
git clone git://git.savannah.gnu.org/grub.git
cd grub/
./autogen.sh
./configure --prefix=/usr
--disable-grub-emu-usb
                                                                         --sysconfdir=/etc
                                                --sbindir=/sbin
                                    --disable-efiemu --disable-werror --enable-libzfs --with-
--disable-grub-emu-usb
platform=efi LDFLAGS=-L/usr/src/build/lib/ CPPFLAGS=-I/usr/src/build/include/
make -j24
make install
```

#### Now we can check if zfs is supported

```
[root@localhost grub]# grub-probe /zfs-data
zfs
```

## Configure Grub 2

We will be mostly following GRUB2 Migration instructions<sup>13</sup> (note that /boot is installed on /dev/sda1)

```
[root@localhost src]# grub-install --grub-setup=/bin/true /dev/sda
Installing for i386-pc platform.
Installation finished. No error reported.
[root@localhost src]# grub-mkconfig -o /boot/grub/grub.cfg
Generating grub configuration file ...
Found linux image: /boot/vmlinuz-2.6.32-573.3.1.el6.x86_64
Found initrd image: /boot/initramfs-2.6.32-573.3.1.el6.x86_64.img
Found linux image: /boot/vmlinuz-2.6.32-504.el6.x86_64
Found initrd image: /boot/initramfs-2.6.32-504.el6.x86_64.img
done
```

Now we will try to chain load GRUB2 from legacy GRUB. We will edit /boot/grub/grub.conf

```
# grub.conf generated by anaconda
# Note that you do not have to rerun grub after making changes to this file
# NOTICE: You have a /boot partition. This means that
# all kernel and initrd paths are relative to /boot/, eg.
# root (hd0,0)
# kernel /vmlinuz-version ro root=/dev/sdb3
# initrd /initrd-[generic-]version.img
#boot=/dev/sdb1
default=0
timeout=30
splashimage=(hd0,0)/grub/splash.xpm.gz
```

<sup>13</sup> https://wiki.gentoo.org/wiki/GRUB2\_Migration

# hiddenmenu

```
title GRUB2 Chainload
root (hd0,0)
kernel /grub/i386-pc/core.img
boot
title Scientific Linux (2.6.32-573.3.1.el6.x86 64)
root (hd0,0)
kernel /vmlinuz-2.6.32-573.3.1.el6.x86 64 ro root=UUID=2c6a38dc-04e7-41c3-ae85-623dbefa2b1e
rd NO LUKS rd NO LVM LANG=en US.UTF-8 rd NO MD SYSFONT=latarcyrheb-sun16 crashkernel=auto
KEYBOARDTYPE=pc KEYTABLE=us rd NO DM rhgb quiet
initrd /initramfs-2.6.32-573.3.1.el6.x86_64.img
title anaconda bluesky (2.6.32-504.el6.x86 64)
root (hd0,0)
kernel /vmlinuz-2.6.32-504.el6.x86 64 ro root=UUID=2c6a38dc-04e7-41c3-ae85-623dbefa2b1e
rd NO LUKS rd NO LVM LANG=en US.UTF-8 rd NO MD SYSFONT=latarcyrheb-sun16 crashkernel=auto
KEYBOARDTYPE=pc KEYTABLE=us rd NO DM rhgb quiet
initrd /initramfs-2.6.32-504.el6.x86 64.img
```

#### And after reboot we must see

| 🕌 Java iKVM Viewer v1.69 r14 [192.168.36.249] 🗕 🗖                                                                                                    | × |
|----------------------------------------------------------------------------------------------------|---|
| Virtual Media Record Macro Options User List Capture Power Control Exit                                                                                                    |   |
| GNU GRUB version 0.97 (635K lower / 2059336K upper memory)                                                                                                    |   |
| GRUB2 Chainload<br>Scientific Linux (2.6.32-573.3.1.el6.x86_64)<br>anaconda bluesky (2.6.32-504.el6.x86_64)                                                                                                    |   |
|                                                                                                    |   |
|                                                                                                    |   |
| Use the ↑ and ↓ keys to select which entry is highlighted.<br>Press enter to boot the selected OS, 'e' to edit the<br>commands before booting, 'a' to modify the kernel arguments<br>before booting, or 'c' for a command-line. |   |
| The highlighted entry will be booted automatically in 21 seconds.                                                                                                    |   |
|                                                                                                    |   |
|                                                                                                    |   |

Figure 20: GRUB legacy chainloading GRUB2.

And GRUB2 shall chain load our OS.

Now we make GRUB2 default loader.

# System launch on Blade

We used a network loading procedure developed at Hybrilit. It is based on traditional network load, modified for fast client OS updates, user work-process safety in case of server node failed.

Hybrilit administrators provided us with need files and instructions involving DHCP, SYSLINUX, TFTP, HTTP configurations, installation images for initd (called nanoramfs) and rootfs (called ramfs).

After services configuration we were able to chroot into image that would be unpaceked into blade memory and install/configure new software and drivers.

Note that for drivers' installation one must have same kernel versions on Server OS and on Blade OS.

#### **Drivers** Installation

We installed Mellanox OFED InfiniBand drivers and applications. (Similarly to host server installation)

We installed required packages:

```
yum install -y net-tools mc libnl-devel libudev-devel libnl-devel tcl tk tcl-devel glib2-devel
yum install -y git patch kernel-devel gcc zlib-devel libuuid-devel libtool automake autoconf
yum install redhat-rpm-config gcc-gfortran bison flex
yum install kernel-headers-2.6.32-573.3.1.el6.x86_64
yum install kernel-sources-2.6.32-573.3.1.el6.x86_64
ln -s /usr/src/kernels/2.6.32-573.3.1.el6.x86_64 /lib/modules/2.6.32-573.3.1.el6.x86_64/build
ln -s /usr/src/kernels/2.6.32-573.3.1.el6.x86_64 /lib/modules/2.6.32-573.3.1.el6.x86_64/source
```

Downloaded and unpacked files, created kernel specific drivers

wget http://www.mellanox.com/downloads/ofed/MLNX OFED-3.0-2.0.1/MLNX OFED LINUX-3.0-2.0.1rhel6.6-x86 64.tgz

./mlnx\_add\_kernel\_support.sh --mlnx\_ofed /usr/src/MLNX\_OFED\_LINUX-3.0-2.0.1-rhel6.5-x86\_64/
Unpacked them and installed:

./mlnxofedinstall -all

| rrobarrud                              |         |      |     |    |     |     |     |     |     |    |    |    |     |     |     |    |    |    |    |    |    |
|----------------------------------------|---------|------|-----|----|-----|-----|-----|-----|-----|----|----|----|-----|-----|-----|----|----|----|----|----|----|
| mxm                                    | #####   | ###  | ### | ## | ##  | ### | ##: | ### | ### | ## | ## | ## | ##+ | ### | ### | ## | ## | ## | ## | ## | ## |
| Preparing                              | #####   | ###  | ### | ## | ### | ### | ##  | ### | ### | ## | ## | ## | ##+ | ### | ### | ## | ## | ## | ## | ## | ## |
| openmpi                                | #####   | ###  | ### | ## | ##+ | ### | ##  | ### | ### | ## | ## | ## | ##+ | ### | ### | ## | ## | ## | ## | ## | ## |
| Preparing                              | #####   | ###  | ### | ## | ##+ | ### | ##  | ### | ### | ## | ## | ## | ##  | ### | ### | ## | ## | ## | ## | ## | ## |
| bupc                                   | #####   | ###  | ### | ## | ##+ | ### | ##  | ### | ### | ## | ## | ## | ##  | ### | ### | ## | ## | ## | ## | ## | ## |
| Preparing                              | #####   | ###  | ### | ## | ##+ | ### | ##  | ### | ### | ## | ## | ## | ##  | ### | ### | ## | ## | ## | ## | ## | ## |
| infinipath-psm                         | #####   | ###  | ### | ## | ##+ | ### | ##  | ### | ### | ## | ## | ## | ##  | ### | ### | ## | ## | ## | ## | ## | ## |
| Preparing                              | #####   | ###  | ### | ## | ### | ‡## | ##  | ### | ### | ## | ## | ## | ##+ | ### | ### | ## | ## | ## | ## | ## | ## |
| infinipath-psm-devel                   | #####   | #### | ### | ## | ##+ | ### | ##  | ### | ### | ## | ## | ## | ##+ | ### | ### | ## | ## | ## | ## | ## | ## |
| Preparing                              | #####   | #### | ### | ## | ##+ | ### | ##  | ### | ### | ## | ## | ## | ##+ | ### | ### | ## | ## | ## | ## | ## | ## |
| mvapich2                               | #####   | ###  | ### | ## | ##+ | ### | ##: | ### | ### | ## | ## | ## | ##+ | ### | ### | ## | ## | ## | ## | ## | ## |
| Preparing                              | #####   | ###  | ### | ## | ##+ | ### | ##: | ### | ### | ## | ## | ## | ##+ | ### | ### | ## | ## | ## | ## | ## | ## |
| hcoll                                  | #####   | ###  | ### | ## | ##+ | ### | ##: | ### | ### | ## | ## | ## | ##+ | ### | ### | ## | ## | ## | ## | ## | ## |
| Preparing                              | #####   | ###  | ### | ## | ##+ | ### | ##: | ### | ### | ## | ## | ## | ##+ | ### | ### | ## | ## | ## | ## | ## | ## |
| libibprof                              | #####   | ###  | ### | ## | ##+ | ### | ##: | ### | ### | ## | ## | ## | ##+ | ### | ### | ## | ## | ## | ## | ## | ## |
| Preparing                              | #####   | ###  | ### | ## | ##+ | ### | ##  | ### | ### | ## | ## | ## | ##+ | ### | ### | ## | ## | ## | ## | ## | ## |
| mlnx-ethtool                           | #####   | ###  | ### | ## | ##+ | ### | ##: | ### | ### | ## | ## | ## | ##+ | ### | ### | ## | ## | ## | ## | ## | ## |
| Preparing                              | #####   | #### | ### | ## | ##+ | ### | ##  | ### | ### | ## | ## | ## | ##+ | +#+ | ### | ## | ## | ## | ## | ## | ## |
| mlnxofed-docs                          | #####   | ###  | ### | ## | ##+ | ### | ##: | ### | ### | ## | ## | ## | ##+ | ### | ### | ## | ## | ## | ## | ## | ## |
| Preparing                              | #####   | ###  | ### | ## | ##+ | ### | ##  | ### | ### | ## | ## | ## | ##+ | ### | ### | ## | ## | ## | ## | ## | ## |
| mpitests mvapich2 2 1                  | #####   | ###  | ### | ## | ##+ | ### | ##  | ### | ### | ## | ## | ## | ##+ | ### | ### | ## | ## | ## | ## | ## | ## |
| Preparing                              | #####   | ###  | ### | ## | ##+ | ### | ##  | ### | ### | ## | ## | ## | ##+ | ### | ### | ## | ## | ## | ## | ## | ## |
| mpitests openmpi 186                   | #####   | ###  | ### | ## | ##+ | ### | ##  | ### | ### | ## | ## | ## | ##+ | ### | ### | ## | ## | ## | ## | ## | ## |
| pcilib: Cannot open /proc/bu           | ls/pci  |      |     |    |     |     |     |     |     |    |    |    |     |     |     |    |    |    |    |    |    |
| pcilib: Cannot open /proc/bu           | us/pci  |      |     |    |     |     |     |     |     |    |    |    |     |     |     |    |    |    |    |    |    |
|                                        | · 1     |      |     |    |     |     |     |     |     |    |    |    |     |     |     |    |    |    |    |    |    |
| Installation finished succes           | afull.  | 57   |     |    |     |     |     |     |     |    |    |    |     |     |     |    |    |    |    |    |    |
| instatiation finished succe            | DIUII.  | у.   |     |    |     |     |     |     |     |    |    |    |     |     |     |    |    |    |    |    |    |
| Attempting to perform Firmulate undate |         |      |     |    |     |     |     |     |     |    |    |    |     |     |     |    |    |    |    |    |    |
| No devices found!                      | te up   | aact |     | •  |     |     |     |     |     |    |    |    |     |     |     |    |    |    |    |    |    |
| Configuring /etc/security/li           | mite    | cont |     |    |     |     |     |     |     |    |    |    |     |     |     |    |    |    |    |    |    |
| To load the new driver run.            | .milts. | COIL |     |    |     |     |     |     |     |    |    |    |     |     |     |    |    |    |    |    |    |
| It load the new ariver, run:           |         |      |     |    |     |     |     |     |     |    |    |    |     |     |     |    |    |    |    |    |    |
| /etc/init.d/openibd restart            |         |      |     |    |     |     |     |     |     |    |    |    |     |     |     |    |    |    |    |    |    |
| bash-4.1# _                            |         |      |     |    |     |     |     |     |     |    |    |    |     |     |     |    |    |    |    |    |    |

Figure 21: Mellanox OFED installation success.

IB problems we encountered during installation and testing If compiled for one kernel and started on other drivers will fail:

ibpanic: [9765] main: can't init UMAD library: No such file or directory -bash-4.1# service openibd start Module mlx4\_core belong to kernel which is not a part of ML[FAILED] skipping... Module mlx4\_ib belong to kernel which is not a part of MLNX[F Module mlx4\_en belong to kernel which is not a part of MLNX[F Module mlx5\_core belong to kernel which is not a part of MLNX[F Module mlx5\_ib belong to kernel which is not a part of MLNX[F lkipping... lkipping... ] skipping... lkipping... Module ib\_umad belong to kernel which is not a part of MLNX[] lkipping... Module ib\_uverbs belong to kernel which is not a part of ML[] l skipping... Module ib\_ipoib belong to kernel which is not a part of MLN[] Loading HCA driver and Access Layer: [ ]skipping... Module rdma\_cm belong to kernel which is not a part of MLNX[FAILED]kipping... Module ib\_ucm belong to kernel which is not a part of MLNX\_[FAILED]ipping... Module rdma\_ucm belong to kernel which is not a part of MLNIFAILED]skipping... udev: starting version 147 udevstart: No devices created under /dev/infiniband [WARNING] -bash-4.1# ibv\_devinfo Failed to get IB devices list: Function not implemented -bash-4.1# ibstat ibwarn: [10633] umad\_init: can't read ABI version from /sys/class/infiniband\_mad /abi\_version (No such file or directory): is ib\_umad module loaded? ibpanic: [10633] main: can't init UMAD library: No such file or directory -bash-4.1# ibstatus Fatal error: device '\*': sys files not found (/sys/class/infiniband/\*/ports) -bash-4.1#

#### Figure 22Kernels mismatch.

We have seen an interesting error when driver was recompiled on Blade

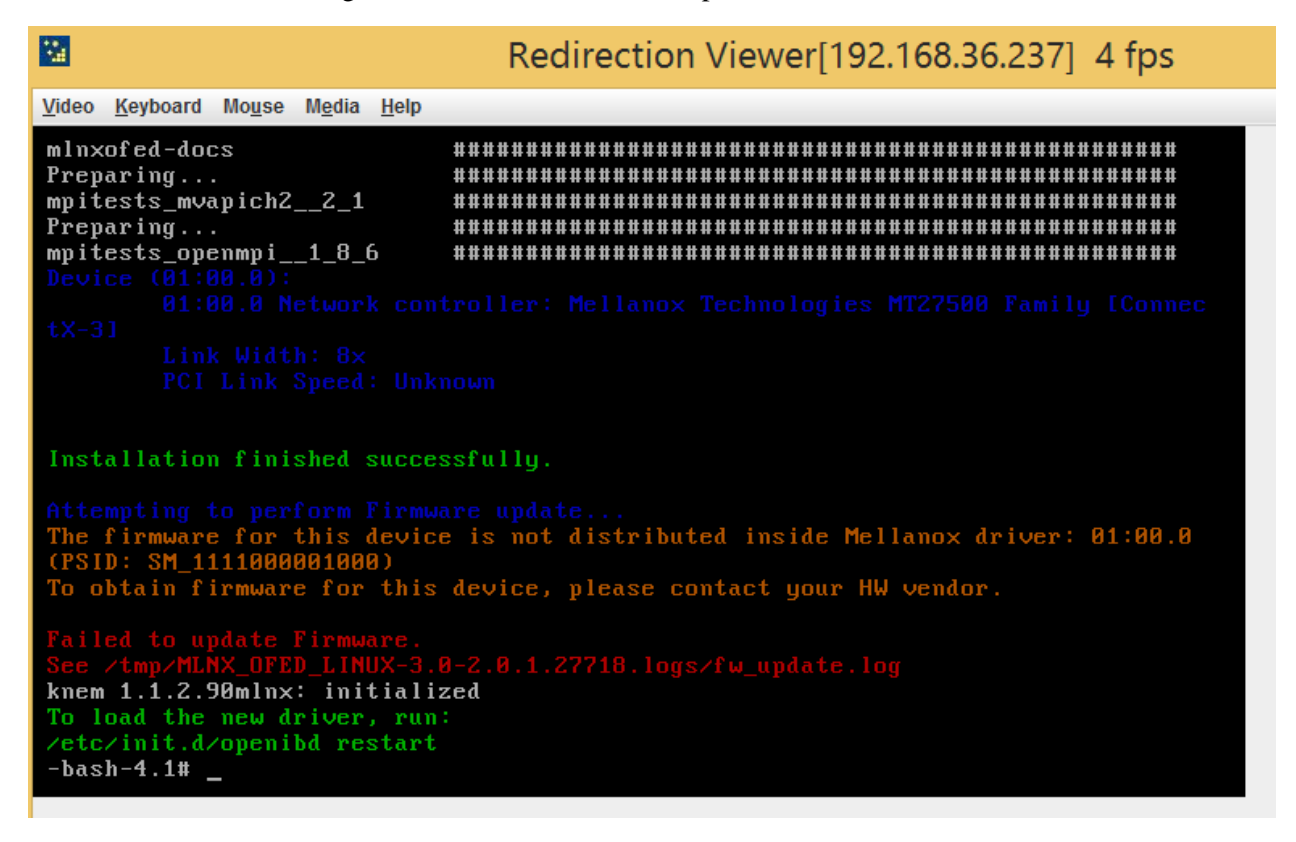

Figure 23: Problems with on Blade Mellanox OFED drivers recompilation.

## InfiniBand testing

We installed IB on two baldes, devices were found yet links were in DOWN state:

```
mlx4_core 0000:01:00.0: mlx4_ib_add: allocated counter index 1 for port 1
mlx4_en: Mellanox ConnectX HCA Ethernet driver v3.0-2.0.0 (13 Jul 2015)
mlx4_en 0000:01:00.0: registered PHC clock
card: mlx4_0, QP: 0x220, inline size: 120
Default coalesing params for mtu:4092 - rx_frames:88 rx_usecs:16
Lock for HCA being params for mtu:4092 - rx_frames:88 rx_usecs:16
Loading HCA driver and Access Layer:
-bash-4.1# ibstat
CA 'mlx4_0'
               CA type: MT4099
               Number of ports: 1
Firmware version: 2.11.500
               Hardware version: 0
               Node GUID: 0x002590ffff908680
               System image GUID: 0x002590ffff908683
               Port 1:
                              State: Down
                              Physical state: Polling
                              Rate: 10
                              Base lid: 0
                              LMC: 0
                              SM lid: 0
                              Capability mask: 0x02514868
Port GUID: 0x002590ffff908681
                              Link layer: InfiniBand
 -bash-4.1# _
```

-basu-4.1#

-

Figure 24: ibstat call.

## Redirection Viewer[192.168.36.237] 4 fps

| <u>V</u> ideo <u>K</u> eyboard Mo <u>u</u> se M <u>e</u> dia <u>H</u> elp                 |                     |  |
|-------------------------------------------------------------------------------------------|---------------------|--|
| SM lid: 0<br>Capability mask: 0×0251<br>Port GUID: 0×002590ffff<br>Link layer: InfiniBand | 4868<br>908681      |  |
| -bash-4.1# ibv_devinfo                                                                    |                     |  |
| hca_id: ml×4_0                                                                            |                     |  |
| transport:                                                                                | InfiniBand (0)      |  |
| fw_ver:                                                                                   | 2.11.500            |  |
| node_guid:                                                                                | 0025:90ff:ff90:8680 |  |
| sys_image_guid:                                                                           | 0025:90ff:ff90:8683 |  |
| vendor_id:                                                                                | 0x02c9              |  |
| vendor_part_id:                                                                           | 4099                |  |
| hw_ver:                                                                                   | 0×0                 |  |
| board_id:                                                                                 | SM_1111000001000    |  |
| phys_port_cnt:                                                                            | 1                   |  |
| port: 1                                                                                   |                     |  |
| state:                                                                                    | PORT_DOWN (1)       |  |
| max_mtu:                                                                                  | 4096 (5)            |  |
| active_mtu:                                                                               | 4096 (5)            |  |
| sm_lid:                                                                                   | 0                   |  |
| port_lid:                                                                                 | 0                   |  |
| port_lmc:                                                                                 | 0×00                |  |
| link_layer:                                                                               | InfiniBand          |  |
| -bash-4.1#                                                                                |                     |  |
|                                                                                           |                     |  |

Figure 25: ibv\_devinfo call.

#### -bash-4.1# ibstatus Infiniband device 'mlx4\_0' port 1 status: fe80:0000:0000:0000:0025:90ff:ff90:8681 default gid: 0×0 base lid: sm lid: 0×0 1: DOWN 2: Polling state: phys state: rate: 10 Gb/sec (4X) Inf in iBand link\_layer: -bash-4.1# \_

Figure 26: ibstatus call.

#### -Redirection Viewer[192.168.36.236] 4 fps Video Keyboard Mouse Media Help mlx4\_core: device is working in RoCE mode: Roce V1 mlx4\_core: gid\_type 1 for UD QPs is not supported by the devicegid\_type 0 was ch osen instead mlx4\_core: UD QP Gid type is: V1 mlx4\_core 0000:01:00.0: PCIe link speed is 8.0GT/s, device supports 8.0GT/s mlx4\_core 0000:01:00.0: PCIe link width is x8, device supports x8 <mlx4\_ib> mlx4\_ib\_add: mlx4\_ib: Mellanox ConnectX InfiniBand driver v3.0-2.0.0 ( 13 Jul 2015) mlx4\_core 0000:01:00.0: mlx4\_ib\_add: allocated counter index 1 for port 1 mlx4\_en: Mellanox ConnectX HCA Ethernet driver v3.0-2.0.0 (13 Jul 2015) mlx4\_en 0000:01:00.0: registered PHC clock card: mlx4\_0, QP: 0x220, inline size: 120 Default coalesing params for mtu:4092 - rx\_frames:88 rx\_usecs:16 Loading HCA driver and Access Layer: ] г ок bash-4.1# ibstatus Infiniband device 'mlx4\_0' port 1 status: default gid: fe80:0000:0000:0025:90ff:ff90:6081 base lid: 0×0 sm lid: 0×0 1: DOWN state: 2: Polling 10 Gb/sec (4X) phys state: rate: Inf in i Band link\_layer: bash-4.1# \_

Figure 27 ibstatus call on another node.

We tried ping-pong nodes over IB yet attempt failed with nodes not seeing one another.

|                                                                                                    | Redirection Viewer[192.168.36.2                       | 237] 4 fps |
|----------------------------------------------------------------------------------------------------|-------------------------------------------------------|------------|
| <u>V</u> ideo <u>K</u> eyboard Mo <u>u</u> se M <u>e</u> dia <u>H</u> elp                                                                                                    |                                                       |            |
| <pre>bash-4.1# /etc/de<br/>default/ depmod.d/<br/>bash-4.1# ls /etc/default/<br/>grub nss<br/>bash-4.1# /etc/init.d/opensm st<br/>bash: /etc/init.d/opensm: No su<br/>bash-4.1# ibhosts<br/>Ca : 0x002590ffff908680 po<br/>bash-4.1# ibbinkinfo<br/>CA: blade07 HCA-1:</pre> | art<br>Ch file or directory<br>Orts 1 "blade07 HCA-1" |            |
| 0x002590ffff908681 0<br>[ ] "" ( )<br>bash-4.1# ibswitches<br>bash-4.1# iblinkinfo<br>CA: blade07 HCA-1:                                                                                                    | ) 1[]==( Down∕P                                       | olling)==> |
| 0x002590ffff908681 0<br>[ ] "" ( )<br>bash-4.1# ibhosts                                                                                                    | 1[] ==( Down∕P                                        | olling)==> |
| Ca : 0x002590ffff908680 ports 1 "blade07 HCA-1"<br>bash-4 1# ibning -6 0x002590ffff906080                                                                                                    |                                                       |            |
| ibwarn: [34196] sa_rpc_call: only lid routes are supported                                                                                                    |                                                       |            |
| ibwarn: [34196] ib_path_query_via: sa call path_query failed<br>ibping: iberror: failed: can't resolve destination port 0x002590ffff906080                                                                                                    |                                                       |            |
| bash-4.1# _                                                                                                    |                                                       |            |

| -                                                                                                    |                                                                                                    |
|----------------------------------------------------------------------------------------------------|----------------------------------------------------------------------------------------------------|
| <u>V</u> ideo <u>K</u> eyboard Mo <u>u</u> se M <u>e</u> dia <u>H</u>                                                                                                    | elp                                                                                                    |
| <pre>mlx4_core 0000:01:00.0:<br/>mlx4_core 0000:01:00.0:<br/><mlx4_ib> mlx4_ib_add: m<br/>13 Jul 2015)<br/>mlx4_core 0000:01:00.0:<br/>mlx4_en: Mellanox Connec<br/>mlx4_en 0000:01:00.0: re<br/>card: mlx4_0, QP: 0x220,<br/>Default coalesing params<br/>Loading HCA driver and A<br/>bash-4.1# ibstatus<br/>Infiniband device 'mlx4_<br/>default gid:<br/>base lid:<br/>sm lid:<br/>state:<br/>phys state:<br/>rate:<br/>link lauer:</mlx4_ib></pre> | PCIe link speed is 8.0GT/s, device supports 8.0GT/s<br>PCIe link width is x8, device supports x8<br>lx4_ib: Mellanox ConnectX InfiniBand driver v3.0-2.0.0 (<br>mlx4_ib_add: allocated counter index 1 for port 1<br>tX HCA Ethernet driver v3.0-2.0.0 (13 Jul 2015)<br>gistered PHC clock<br>inline size: 120<br>for mtu:4092 - rx_frames:88 rx_usecs:16<br>ccess Layer: [ OK ]<br>0' port 1 status:<br>fe80:0000:0000:0000:0025:90ff:ff90:6081<br>0x0<br>8x0<br>1: DOWN<br>2: Polling<br>10 Gb/sec (4X)<br>InfiniBand |
| bash-4.1# ibhosts<br>Ca : Øx002590ffff90<br>bash-4.1# ibswitches<br>bash-4.1# ibping -S<br>i^[[A^[[A                                                                                                    | 6080 ports 1 "blade06 HCA-1"                                                                                                    |

Redirection Viewer[192 168 36 236] 4 fps

Figure 28: ibping failed.

# Conclusion

\*\*\*

During period of summer program, we explored technologies that were new for me such as: IPMI, MegaPCLI RAID, ZFS, installation of a system on a disc less system. InfiniBand was not configured during given time period, yet attempts were made and we accomplished some progress.

A presentation of the obtained results was given at a public LIT JINR seminar. It was accepted well and spawned a productive discussion.

We hope to continue our work remotely for further exploration of cluster technologies.